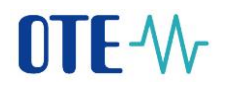

### MS Outlook 2016 - Settings for sending encrypted and signed emails to CS OTE system

1

Start MS Outlook 2016.

Select the "File" tab.

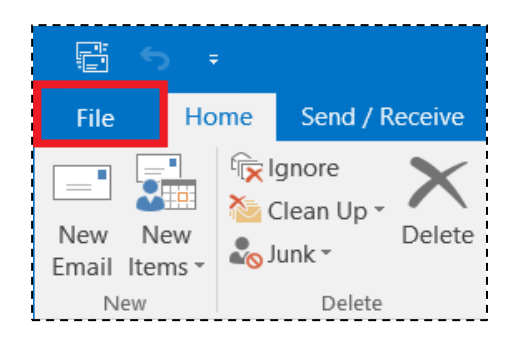

Continue with selection "Options".

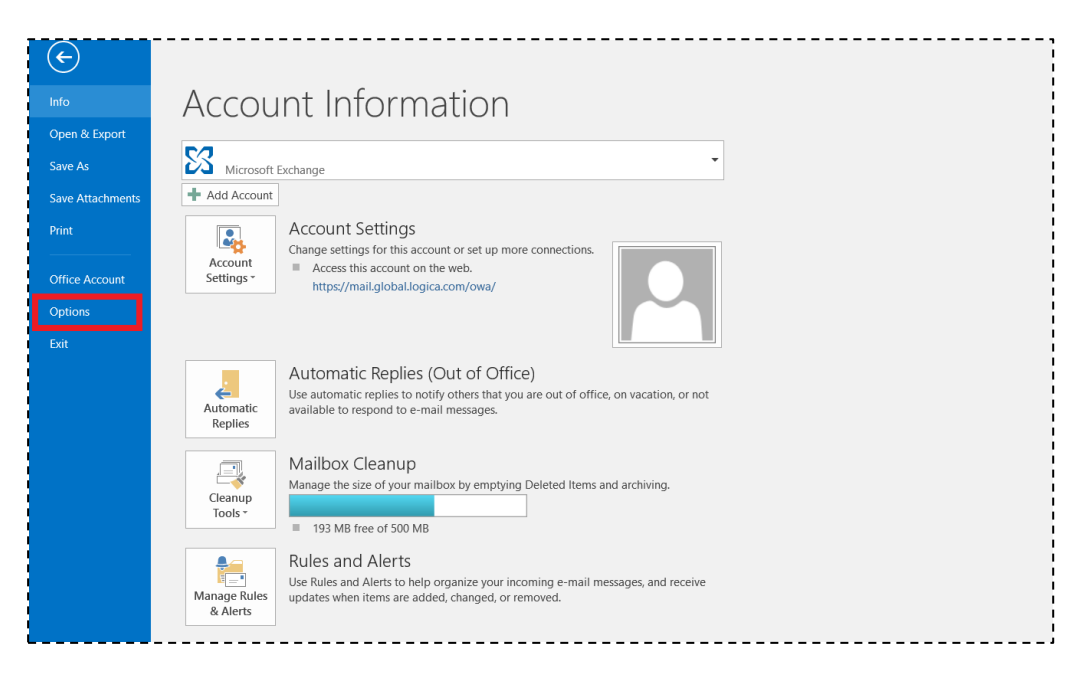

# 

In the displayed window select "Trust Center" and then "Trust Center Settings".

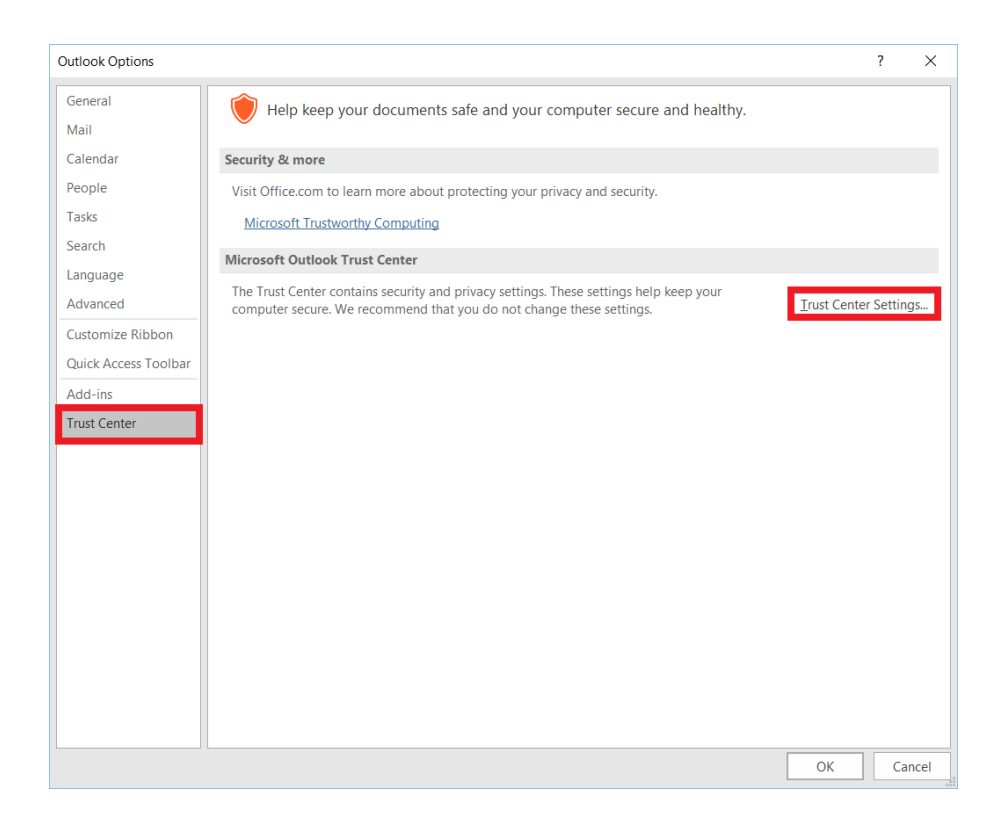

#### In the tab "Email security" select - "Settings…"

| Trust Center                                                                                             |                                                                                                    | ?   | ×    |
|----------------------------------------------------------------------------------------------------|----------------------------------------------------------------------------------------------------|-----|------|
| Trusted Publishers                                                                                       | Encrypted e-mail                                                                                                    |     |      |
| Privacy Options Email Security Attachment Handling Automatic Download Macro Settings Programmatic Access | Image: Contents and attachments for outgoing messages         Image: Contents and attachments for outgoing messages         Image: Contents and attachments for outgoing messages         Image: Contents and attachments for outgoing messages         Image: Contents and attachments for outgoing messages         Image: Contents and attachments for outgoing messages         Image: Contents and attachments for outgoing messages         Image: Contents attachments for all S/MIME signed messages         Default Setting:         Image: Content attachments for all S/MIME signed messages         Default Setting:         Image: Content attachments for all S/MIME signed messages         Default Setting:         Image: Content attachments for all S/MIME signed messages         Digital IDs or Certificates are documents that allow you to prove your identity in electronic transactions         Publish to GAL.       Import/Export         Image: Content attachment attachment a |     |      |
|                                                                                                    | Read all standard mail in plain text  Read all digitally signed mail in plain text  Script in Folders                                                                                                    |     |      |
|                                                                                                    | Allow script in shared folders Allow script in Public <u>F</u> olders                                                                                                    |     |      |
|                                                                                                    | ОК                                                                                                    | Car | icel |

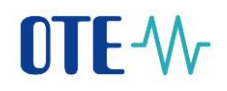

By pressing "**Choose...**" buttons, for both - signing and encryption certificates it is possible to select the **appropriate certificate (qualified for signature and commercial for encryption)**.

| Change Security Settings                                          |                 |  |  |  |
|-------------------------------------------------------------------|-----------------|--|--|--|
| Security Setting Preferences<br>Security Settings Name:           |                 |  |  |  |
|                                                                   | $\sim$          |  |  |  |
| Cryptography <u>F</u> ormat: S/MIME                               | $\sim$          |  |  |  |
| ☑ Defaul <u>t</u> Security Setting for this cryptographic message | format          |  |  |  |
| Default Security Setting for all cryptographic <u>m</u> essages   |                 |  |  |  |
| Sec <u>u</u> rity Labels <u>N</u> ew <u>D</u> elete               |                 |  |  |  |
| Certificates and Algorithms                                       |                 |  |  |  |
| Signing Certificate:                                              | <u>C</u> hoose  |  |  |  |
| Hash <u>A</u> lgorithm: SHA1 ~                                    |                 |  |  |  |
| Encryption Certificate:                                           | C <u>h</u> oose |  |  |  |
| Encryption Algorithm: 3DES ~                                      | ·               |  |  |  |
| ✓ Send these certificates with signed messages                    |                 |  |  |  |
| ОК                                                                | Cancel          |  |  |  |

Select the **private** certificate from the list of available certificates and **confirm** "OK".

| Windows Security |                                                           |                     | $\times$ |  |  |
|------------------|-----------------------------------------------------------|---------------------|----------|--|--|
| Select           | Select a Certificate                                      |                     |          |  |  |
|                  | RUT_25263                                                 |                     |          |  |  |
| لـــــا          | Issuer: otecadevtest                                      |                     |          |  |  |
|                  | Valid From: 18.09.201                                     | 9 to 17.09.2021     |          |  |  |
|                  | Click here to view cer                                    | tificate properties |          |  |  |
| More ch          | oices                                                     |                     |          |  |  |
| 9=               | RUT_25263<br>Issuer: otecadevtest<br>Valid From: 18.09.20 | 19 to 17.09.2021    |          |  |  |
| <b>?</b> =]      | VDTiOS<br>Issuer: OTECATEST<br>Valid From: 13.12.20       | 19 to 12.12.2021    |          |  |  |
| <b>?</b> =       | Issuer: OTECATEST<br>Valid From: 15.05.2019 to 14.05.2021 |                     |          |  |  |
|                  | ···· ·                                                    |                     |          |  |  |
|                  | ОК                                                        | Cancel              |          |  |  |
|                  |                                                           |                     |          |  |  |

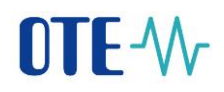

The selected certificate with settings will be saved by clicking the button "OK".

|                                                                     | ~               |  |  |  |
|---------------------------------------------------------------------|-----------------|--|--|--|
| Change Security Settings                                            |                 |  |  |  |
| Security Setting Preferences                                        |                 |  |  |  |
| Security Settings Name                                              |                 |  |  |  |
| Security Security Nume.                                             |                 |  |  |  |
| My S/MIME Settings (otecert2@seznam.cz)                             | ~               |  |  |  |
| Cryptography Format: S/MIME                                         | $\sim$          |  |  |  |
| Defaul <u>t</u> Security Setting for this cryptographic message for | rmat            |  |  |  |
| ☑ Default Security Setting for all cryptographic <u>m</u> essages   |                 |  |  |  |
| Sec <u>u</u> rity Labels <u>N</u> ew <u>D</u> elete                 |                 |  |  |  |
| Certificates and Algorithms                                         |                 |  |  |  |
| Signing Certificate:                                                | <u>C</u> hoose  |  |  |  |
| Hash <u>A</u> lgorithm: SHA1 $\checkmark$                           |                 |  |  |  |
| Encryption Certificate:                                             | C <u>h</u> oose |  |  |  |
| Encryption Algorithm: AES (256-bit)                                 |                 |  |  |  |
| Send these certificates with signed messages                        |                 |  |  |  |
| ок                                                                  | Cancel          |  |  |  |

### 

#### **Create a messaging Contact**

First you must download the public part of the S/MIME certificate for message encryption here : <u>https://www.ote-cr.cz/cs/registrace-a-smlouvy/pristup-do-cs-ote/konfigurace-pc</u>

Then in Outlook 2016 select menu item "Home" –,, New items" – "Contact"

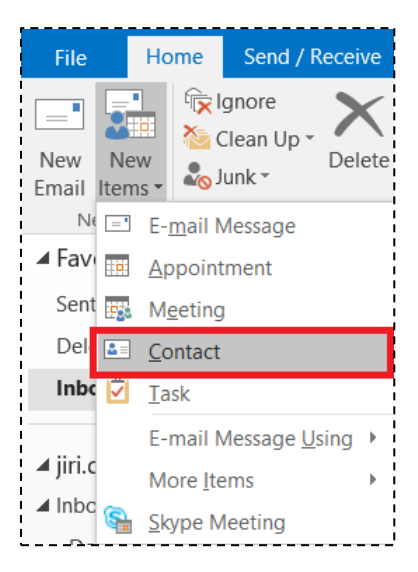

After naming the contact enter email <u>csote@csote.ote-cr.cz</u> and click on the icon "Certificates".

| <b>□ 5</b> ♂ ↑ ↓ =                                                         | Production_CS OTE - Contact                                                                                                   | T | — | × |
|----------------------------------------------------------------------------|----------------------------------------------------------------------------------------------------|---|---|---|
| File Contact Insert Format Text Review Q Tell me what you want to          | do                                                                                                    |   |   |   |
| Save & Delete Save & Forward OneNote Close New Actions 1. Show Communicate | Address Check<br>Book Names     Business Picture<br>Card     Card     Card     Zoom       Names     Options     Tags     Zoom |   |   | ^ |
| Full Name     Production_CS OTE       Company                              | Production_CS OTE<br>csote@csote.ote-cr.cz                                                                                    |   |   |   |
| Internet Z.                                                                |                                                                                                    |   |   |   |
| E-mail                                                                     | Notes                                                                                                    |   |   |   |
| Display as Production_CS OTE (csote@csote.ote-cr.cz)                       | I VOIES                                                                                                    |   |   |   |
| Web page address                                                           |                                                                                                    |   |   |   |
| IM add <u>r</u> ess                                                        |                                                                                                    |   |   |   |
| Phone numbers                                                              |                                                                                                    |   |   |   |
| Business 👻                                                                 |                                                                                                    |   |   |   |
| Home 💌                                                                     |                                                                                                    |   |   |   |
| Business Fax 💌                                                             |                                                                                                    |   |   |   |
| Mobile 👻                                                                   |                                                                                                    |   |   |   |
| Addresses                                                                  |                                                                                                    |   |   |   |
| Business This is the mailing                                               |                                                                                                    |   |   |   |

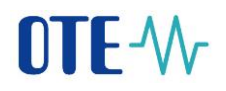

Clicking "**Import**" are going to import the public part of the certificate we received from that contact :

| 🖬 ∽ ౮ ↑ ↓ = Production_CS OTE - Contact                                                                                                    | T | - 🗆 X                  |
|----------------------------------------------------------------------------------------------------|---|------------------------|
| File Contact Insert Format Text Review 🗘 Tell me what you want to do                                                                                                    |   |                        |
| Image: Section of the section of the section of th |   |                        |
| Actions         Show         Communicate         Names         Options         rags         200in           Outlook will use one of these certificates to send encrypted mail to this contact.         You can get a certificate by receiving digitally signed mail from this contact or by importing a certificate file for this contact.         Certificates (Diotal IDs)         Certificates (Diotal IDs)                                                                                                    |   | _                      |
|                                                                                                    |   | Properties             |
|                                                                                                    |   | Set as <u>D</u> efault |
|                                                                                                    |   | i <u>m</u> port        |
|                                                                                                    |   | <u>E</u> xport         |
|                                                                                                    |   | <u>R</u> emove         |
|                                                                                                    |   |                        |
|                                                                                                    |   |                        |
|                                                                                                    |   |                        |
|                                                                                                    |   |                        |
|                                                                                                    |   |                        |
|                                                                                                    |   |                        |
|                                                                                                    |   |                        |
|                                                                                                    |   |                        |

In the dialog select the downloaded public part of the S/MIME key .

| Locate Certificate                                                             |                                  |                       |                                                              | ×       |
|--------------------------------------------------------------------------------|----------------------------------|-----------------------|--------------------------------------------------------------|---------|
| $\leftarrow$ $\rightarrow$ $\checkmark$ $\uparrow$ 📜 $>$ This                  | PC > Desktop > update MS Outlook | ~ Ū                   | Search update MS Outlook 2                                   | 0 🔎     |
| Organize   New folder                                                          |                                  |                       |                                                              | ?       |
| 923 ^                                                                          | Name                             | Date modified         | Type $\checkmark$ Size                                       |         |
| E Desktop                                                                      | 📜 zaloha                         | 28.01.2020 9:15       | File folder                                                  |         |
| FTP - Outlook                                                                  | csote_smime_2019.cer             | 09.02.2020 18:14      | Security Certificate                                         | 2 KB    |
| Microsoft Outlook  ConeDrive  This PC  JOTE_59390  JODects  Desktop  Documents | c                                |                       |                                                              | >       |
| File <u>n</u> ame                                                              | 2: csote_smime_2019.cer          | √<br>Too <u>l</u> s ▼ | Digital ID Files (*.p7c;*.cer)           Open         Cancel | ><br>el |

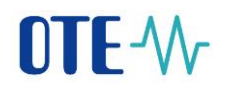

The successfully imported certificate now appears. Click on "Save and close".

| G S Of ↑ ↓ = Unitited - Contact                                                                                                    | - 🗆 X                  |
|----------------------------------------------------------------------------------------------------|------------------------|
| File Contact Insert Format Text Review Q Tell me what you want to do                                                                                                    |                        |
| Save & belete Save & Forward OneNote New*       Show       Show <t< td=""><td>~</td></t<> | ~                      |
| Outlook will use one of these certificates to send encrypted mail to this contact.<br>You can get a certificate by receiving digitally signed mail from this contact or by importing a certificate file for this contact.                                                                                                    |                        |
|                                                                                                    |                        |
| CSOTE Secure MIME(Default)                                                                                                    | Properties             |
|                                                                                                    | Set as <u>D</u> efault |
|                                                                                                    | I <u>m</u> port        |
|                                                                                                    | Export                 |
|                                                                                                    | Remove                 |
|                                                                                                    |                        |
|                                                                                                    |                        |
|                                                                                                    |                        |
|                                                                                                    |                        |
|                                                                                                    |                        |
|                                                                                                    |                        |
|                                                                                                    |                        |
|                                                                                                    |                        |

# OTE-W-

#### Sending encrypted and signed e-mail to CS OTE

Create new email message.

- Select "Options" in menu, then Encrypt and Sign
- Into **Address** field, select a previously created contact from the address book point 2. Production\_CS OTE with imported S/MIME certificate
- Pressing Send the encrypted and signed email gonna be send to CS OTE.

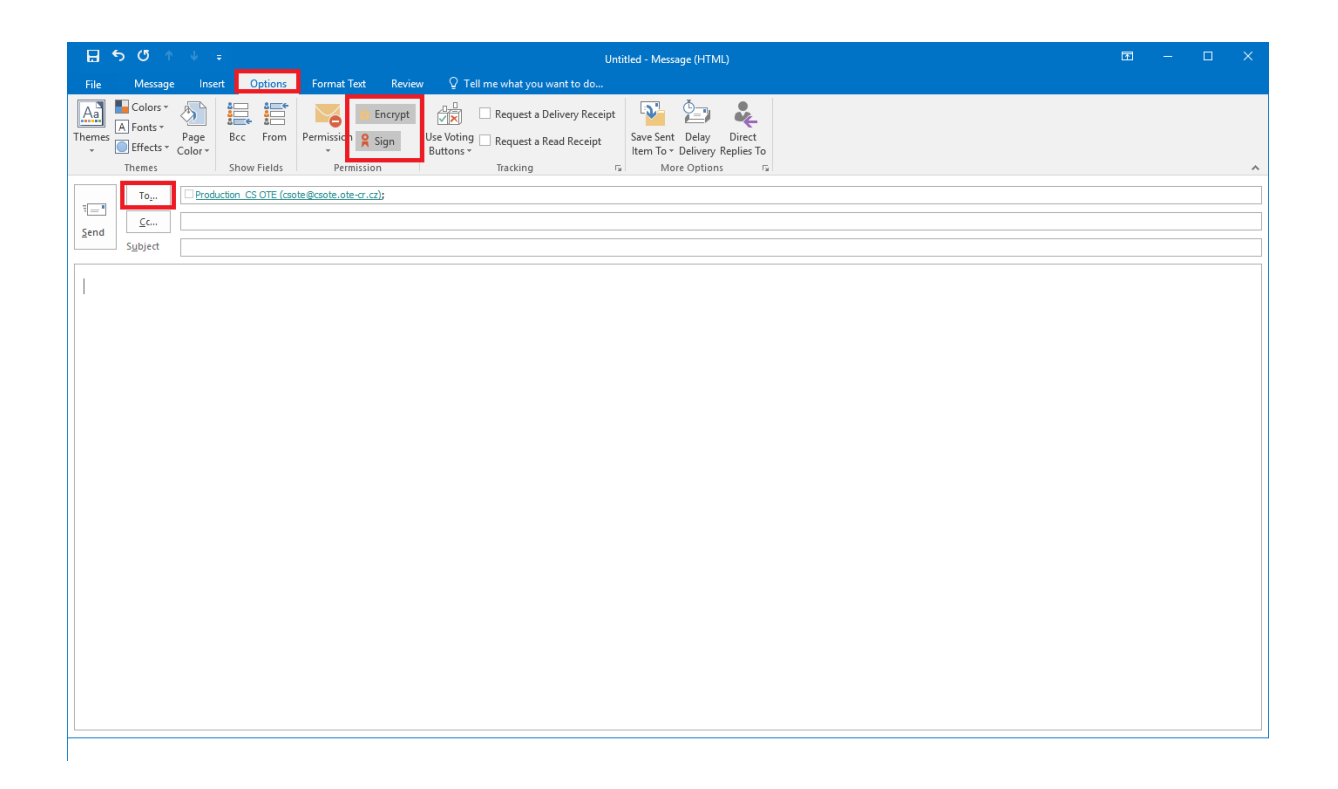